## HƯỚNG DẪN RÚT HỌC PHẦN

Bước 1: Sinh viên đăng nhập vào website http://dkmh.hcmnlu.edu.vn/

Bước 2: Chuyển sang option: RÚT MÔN HỌC

ĐĂNG KÝ MÔN HỌC (RÚT MÔN HỌC) XEM LICH THI XEM TKB XEM ĐIẾM TRANG CHỦ XEM HOC PHÍ SỬA TT CÁ

**Bước 3:** Click vào nút <u>Rút môn học</u> phía sau môn cần rút trong học kỳ, hệ thống sẽ hỏi bạn có "ĐỒNG Ý RÚT MÔN HỌC ..."

Nếu thực sự muốn RÚT học phần  $\rightarrow$  Click vào "**OK**"

(Lưu ý: Môn học sau khi rút sẽ <u>không thể khôi phục lại</u>, vì vậy sinh viên cân nhắc thật kỹ trước khi rút học phần)

| TRANG CHỦ ĐĂNG KÝ MÔN HỌC RÚT MÔN HỌC XEM LỊCH THI XEM TKB XEM HỌC PHÍ XEM ĐIỂM SỨA TT CÁ NHÂN GÓP Ý KIẾN XEM CTĐT XEM MÔN TQ |                                   |     |      |       |        |     |    |     |         |    |        |      |            |                   |
|----------------------------------------------------------------------------------------------------|-----------------------------------|-----|------|-------|--------|-----|----|-----|---------|----|--------|------|------------|-------------------|
| ANH SÁCH MÔN HỌC ĐÃ ĐĂNG KÝ                                                                                                   |                                   |     |      |       |        |     |    |     |         |    |        |      |            |                   |
| Ма МН                                                                                                    | Tên môn học                       | NMH | STC  | STCHP | Mã Lớp | KDK | TH | Thứ | Tiết BD | डा | Phòng  | CBGD | Tuần       | Rút/Hủy<br>rút MH |
| 203504                                                                                                    | Giải phấu bệnh 1                  | 01  | 2    | 2.0   | DH12DY |     |    | 2   | 10      | 3  | PV333  | 122  | 1267890123 | Rút MH            |
|                                                                                                    | Côn trùng cơ bản                  | 02  |      |       | DH13CH |     |    | 3   | 4       | 3  | TV301  | 207  | 12678      |                   |
| 204707                                                                                                    |                                   |     | 2    | 2.0   |        |     | 1  | 3   | 1       | 6  | P215   | 207  | 90123      | Rút MH            |
|                                                                                                    | Phương pháp giảng dạy môn<br>KTNN | 01  | 1620 |       | DH12SP |     |    | 7   | 4       | 3  | RD101  | 631  | 12678      |                   |
| 215308                                                                                                    |                                   |     | 3    | 3.0   |        |     | 1  | 4   | 1       | 6  | TT.SP1 | 631  | 90123      | Rút MH            |

**Bước 4:** Kiểm tra môn học đã rút được hay chưa bằng cách: Thoát đăng nhập  $\rightarrow$  Xem điểm  $\rightarrow$  Môn học có chữ R nghĩa là đã rút học phần thành công.

| STT | Mã Môn                | Tên Môn                        | тс | % KT | % Thi | Thi L1 | Thi L2 | TK1(10) | TK(10) | TK1(CH) | тк(сн) |  |  |
|-----|-----------------------|--------------------------------|----|------|-------|--------|--------|---------|--------|---------|--------|--|--|
| Học | łọc kỳ 2 Năm học 2014 |                                |    |      |       |        |        |         |        |         |        |  |  |
| 1   | 200107                | Tư tưởng Hồ Chí Minh           | 2  | 0    | 100   |        |        | R       |        |         |        |  |  |
| 2   | 202109                | Toán cao cấp A2                | 3  | 0    | 100   |        |        |         |        |         |        |  |  |
| 3   | 202301                | Hóa học đại cương              | 3  | 0    | 100   |        |        |         |        |         |        |  |  |
| 4   | 202502                | Giáo dục thể chất 2*           | 1  | 0    | 100   |        |        |         |        |         |        |  |  |
| 5   | 202622                | Pháp luật đại cương            | 2  | 0    | 100   |        |        |         |        |         |        |  |  |
| 6   | 205101                | Bảo vệ môi trường              | 2  | 0    | 100   |        |        |         |        |         |        |  |  |
| 7   | 207108                | Hình học họa hình- vẽ kỹ thuật | 3  | 0    | 100   |        |        | R       |        |         |        |  |  |
| 8   | 214103                | Tin học đại cương              | 3  | 0    | 100   |        |        | R       |        |         |        |  |  |